# **User Profile – Privileges and Notifications**

The Privileges and Notifications section of your User Profile provides a summary of which parts of PSEE you have privileges to work within. By default all FDOT Users have access to read the data in PSEE. To create or update data in PSEE requires that you have been granted the privilege (access) to do so. This access is listed in very specific details. In addition, this section gives you the ability to choose the activities you would like to receive email notifications about. (To learn how to subscribe to a project see Notification Subscriptions)

1. Select the **User Profile** icon beside your name in the upper right hand corner.

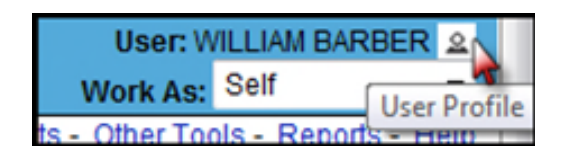

2. From the User Profile page select the **Privileges and Notifications** header to expand that section.

| Privileges and Notifications (Click                                           | to collaps | e)    |      |    |    |    |    |    |    |           |
|-------------------------------------------------------------------------------|------------|-------|------|----|----|----|----|----|----|-----------|
| Project Info 🔹                                                                | [Request   | Privi | lege | s] |    |    |    |    |    |           |
| Privileges Receive Notifications                                              |            |       |      |    |    |    |    |    |    |           |
|                                                                               | D1         | D2    | D3   | D4 | D5 | D6 | D7 | TP | co |           |
|                                                                               |            |       |      |    |    |    |    |    |    | Select Al |
| Manage Backup PSEE Project Man                                                | agers*     | *     | *    | *  | *  | *  | *  | *  | *  | Ecomple   |
| Edit Supplemental Info                                                        |            |       |      |    |    |    |    |    |    | Eample    |
| Upload PSEE Project Document                                                  |            |       | 0    |    |    |    |    |    |    | Example   |
| Edit PSEE Project Manager                                                     | *          | *     | *    | *  | *  | *  | *  | *  | *  | Example   |
| Edit PSEE Project Document                                                    |            |       |      |    |    |    |    |    |    | Example   |
| Remove PSEE Project Document                                                  |            |       |      |    |    |    |    |    |    | Example   |
| Import Data                                                                   |            |       |      |    |    |    |    |    |    | Example   |
| *These privileges are determined by business rules and not directly assigned. |            |       |      |    |    |    |    |    |    |           |
| Save Cancel                                                                   |            |       |      |    |    |    |    |    |    |           |

The far left column lists the access that can be granted in PSEE. The middle columns indicate the District you have been granted access for. Access to PSEE is granted by the PSEE District Administrator and is managed separately by each District.

- A green check means you have been granted access to complete that activity in PSEE for the listed District. You can complete that activity for ANY Project in that District.
- A blank means you have not been granted access to complete that activity in PSEE for that District.
- A dash (--) means that level of access cannot be granted by the District Administrator, but is instead granted based on PSEE Business Rules. For example, only member of the District Administrators group can Update Project Managers.
- Note: This is a read-only view of your access. Access is not granted on this screen.

| Privileges and Notifications (Click to collapse)                              |    |    |            |    |    |    |    |    |    |            |  |
|-------------------------------------------------------------------------------|----|----|------------|----|----|----|----|----|----|------------|--|
| Project Info    Request Privileges]                                           |    |    |            |    |    |    |    |    |    |            |  |
| Privileges Receive Notifications                                              |    |    |            |    |    |    |    |    |    |            |  |
|                                                                               | D1 | D2 | D3         | D4 | D5 | D6 | D7 | TP | co | Select All |  |
| Manage Backup PSEE Project Managers                                           | *  | *  | *          | *  | *  | *  | *  | *  | *  | C Ecample  |  |
| Edit Supplemental Info                                                        |    |    |            |    |    |    |    |    |    | Eample     |  |
| Upload PSEE Project Document                                                  |    |    | $\bigcirc$ |    |    |    |    |    |    | Example    |  |
| Edit PSEE Project Manager                                                     | *  | *  | *          | *  | *  | *  | *  | *  | *  | Example    |  |
| Edit PSEE Project Document                                                    |    |    |            |    |    |    |    |    |    | Eample     |  |
| Remove PSEE Project Document                                                  |    |    |            |    |    |    |    |    |    | Eample     |  |
| Import Data                                                                   |    |    |            |    |    |    |    |    |    | Eample     |  |
| *These privileges are determined by business rules and not directly assigned. |    |    |            |    |    |    |    |    |    |            |  |
| Dave Cancer                                                                   |    |    |            |    |    |    |    |    |    |            |  |

# **Requesting Access**

Access to PSEE is granted by your PSEE District Administrator. If you need additional access in PSEE you may request it using the **Request Privileges** hyperlink.

**1.** Select the desired module from the Drop Down.

| Privileges and Notifications (Click                                                                                                    |
|----------------------------------------------------------------------------------------------------|
| Project Info 👻                                                                                                    |
| Address Book<br>Journal Module<br>Project Info<br>Commitments<br>Critical Schedule<br>Contracts<br>Design Approval Requests                                                |
| Environment<br>Estimates                                                                                                    |
| External Agency<br>Permits<br>Project Change Package<br>Project Status<br>RTM<br>Scheduling<br>Scope<br>Survey Work Order<br>Work Program (Includes Phases)<br>WP Phase 52 |

2. With the correct Module selected, select the **Request Privileges** hyperlink located at the top of the Privileges and Notifications section.

| Privileges and Notifications | (Click to collapse)                      |
|------------------------------|------------------------------------------|
| Estimates                    | <ul> <li>[Request Privileges]</li> </ul> |

**3.** A new window appears. Select the additional privileges that are needed. PSEE Access is granted by District, so ensure you are selecting the correct District column. Select the **Request** button when complete.

| Request Privileges                 |    |    |    |    |    |    |    |    |    |
|------------------------------------|----|----|----|----|----|----|----|----|----|
| Change Requests<br>Estimates       | D1 | D2 | D3 | D4 | D5 | D6 | D7 | TP | co |
| Update Estimate Required Status    |    |    |    |    |    |    |    |    |    |
| Manage Estimate Request            |    |    |    |    |    |    |    |    |    |
| Manage Estimate Request Assignment |    |    |    |    |    |    |    |    |    |
| LRE Estimator                      |    |    |    |    |    |    |    |    |    |
| Trns*port Estimator                |    |    |    |    |    |    |    |    |    |
| RWMS Estimator                     |    |    |    |    |    |    |    |    |    |
| Set Estimate Locked Date           |    |    |    |    |    |    |    |    |    |
| Request Cancel                     |    |    |    |    |    |    |    |    |    |

4. An email will be generated to the appropriate District Administrators.

| ProjectSuite Enterprise Edition Privileges have been<br>requested                                                                                                    |
|----------------------------------------------------------------------------------------------------|
| WILLIAM.BARBER@dot.myflorida.com                                                                                                    |
| To: District 3 Administrators                                                                                                    |
| Tuesday; June 05, 2012 11:08 AM                                                                                                    |
| Please grant me access to the following module(s) for all Projects within District 3. To grant these privileges, go to the <u>Admin</u> screen and select the User Privileges tab. |
| Update Estimate Required Status                                                                                                    |
| William Barber<br>Florida Dept. of Transportation<br>Project Manager - District Three Design<br>Office: (850) 415-9612                                                             |

### **Project Manager Access**

When assigned as the Project Manager for a Project in PSEE, you are automatically granted a default level of privileges for that Project. **That level of access is not reflected in the Privileges & Notifications screen.** 

District Administrators have rights to assign Project Managers in PSEE. When assigned as a Project Manager in PSEE you will receive an email with a link to the Project. The project will be seen in the My Projects link.

| Editio     | Project - Search -                           | My Assignments - My Jour              | Work<br>nal - User | U:<br>As:<br>Prof | Self<br>ile - Work                                       | PAT<br>Crew     | s - I      | SON<br>Telp   |
|------------|----------------------------------------------|---------------------------------------|--------------------|-------------------|----------------------------------------------------------|-----------------|------------|---------------|
|            | WP Pr<br>ALAIN                               | oject Manager:<br>A WEBB              | • •                | My Projects       |                                                          | Project Manager | Bookmarked | Notifications |
| ager]      |                                              |                                       |                    |                   | 419305-1<br>220663-4                                     | 0               | 0          | 0             |
| r of Lanes | MP From/To<br>0.419 / 1.112<br>1.112 / 6.799 | Section Work Length<br>0.693<br>5.687 |                    |                   | 424620-1<br>416915-1<br>424609-1<br>421638-1<br>421641-1 |                 |            | 00000         |
| TO INTERCO | ASTAL BRIDGE                                 |                                       |                    |                   | 415381-1<br>426931-1                                     | 0               | 0          | 0             |

The PSEE Project Manager is displayed in the PSEE Project Module.

| Μ       | Project Info [220         | 663-4] (Click to             | o collapse)                                    |                     |   | Мġ      |
|---------|---------------------------|------------------------------|------------------------------------------------|---------------------|---|---------|
| odule N | Item Segment<br>District: | (Click to collap<br>Version: | pse)<br>PSEE Project Manager:                  | WP Project Manager: | Ŧ | y Proje |
| lenu    | District 3                | AD                           | RYAN PATTERSON<br>[Add Backup Project Manager] | WILLIAM BARBER      |   | ots     |

For a list of the default access given to a Project Manager, see the help document <u>Privileges for Project</u> <u>Managers</u>.

# Notifications

The Notifications column, on the far right, allows you to choose which emails you would like to receive from PSEE for the Projects you have subscribed to. This column represents your personal notification defaults for PSEE. *If you have delegates assigned, your notifications ARE NOT automatically sent to your delegate.* 

| Privileges and Notifications (Click to collaps                                | se) |   |   |   |   |   |   |   |            |  |  |
|-------------------------------------------------------------------------------|-----|---|---|---|---|---|---|---|------------|--|--|
| Project Info                                                                  |     |   |   |   |   |   |   |   |            |  |  |
| Privileges Receive Notifications D1 D2 D3 D4 D5 D6 D7 TP C0                   |     |   |   |   |   |   |   |   |            |  |  |
| Manage Backup PSEE Project Managers*                                          | *   | * | * | * | * | * | * | * | Select All |  |  |
| Edit Supplemental Info<br>Upload PSEE Project Document                        |     | 0 |   |   |   |   |   |   | Eampk      |  |  |
| Edit PSEE Project Manager*<br>Edit PSEE Project Document                      | *   | * | * | * | * | * | * | * | Example    |  |  |
| Remove PSEE Project Document<br>Import Data                                   |     |   |   |   |   |   |   |   |            |  |  |
| *These privileges are determined by business rules and not directly assigned. |     |   |   |   |   |   |   |   |            |  |  |
| Save Cancel                                                                   |     |   |   |   |   |   |   |   |            |  |  |

- 1. To receive an email for an activity, click the Receive Notifications box for that activity.
- 2. To receive all notifications you can click the **Select All** box at the top of the column.
- 3. Select **Save** at the bottom of the screen to save your settings.

# **Notification Examples**

The Notifications column, on the far right, also provides you with an Example of each of the Notifications. Select the Example hyperlink to view a template of the information that will be provided in the email notification.

| Privileges and Notifications (C    | lick to co | ollap  | se)        |       |        |      |     |     |                       |     |                    |
|------------------------------------|------------|--------|------------|-------|--------|------|-----|-----|-----------------------|-----|--------------------|
| Request Privileges                 |            |        |            |       |        |      |     |     |                       |     |                    |
| Privileges Receive                 |            |        |            |       |        |      |     |     | Receive Notifications |     |                    |
|                                    | D1         | D2     | D3         | D4    | D5     | D6   | D7  | TP  | RE                    | CO  |                    |
|                                    |            |        |            |       |        |      |     |     |                       |     | Select All         |
| Project<br>Project Info            |            |        |            |       |        |      |     |     |                       |     |                    |
| Manage Backup Project Mana         | gers*      | *      | *          | *     | *      | *    | *   | *   | -*                    | *   | Example            |
| Edit Supplemental Info             |            |        | $\bigcirc$ |       |        |      |     |     |                       |     | Example 3          |
| Upload PSEE Document               |            |        | 0          |       |        |      |     |     |                       |     | Example            |
| Edit Project Manager               | *          | *      | *          | *     | *      | *    | *   | *   | *                     | *   | V Example          |
| Edit PSEE Document                 |            |        | 0          |       |        |      |     |     |                       |     | Example            |
| Remove PSEE Document               |            |        | 0          |       |        |      |     |     |                       |     | Example            |
| Manage                             |            |        |            |       |        |      |     |     |                       |     |                    |
| Address Book                       |            |        | -          |       | _      |      |     |     | _                     |     |                    |
| Add Internal Contact               |            |        | 0          |       |        |      |     |     |                       |     | Example            |
| Remove Internal Contact            |            |        | 0          |       |        |      |     |     |                       |     | Example            |
|                                    |            |        |            |       |        |      |     |     |                       |     |                    |
| Privileges and Notifications (Clic | k to colla | pse)   |            |       |        |      |     |     |                       |     |                    |
| Request Privileges                 |            |        |            |       |        |      |     |     |                       |     |                    |
|                                    |            | 1      | 1-         | Privi | lege   | es   |     |     |                       | Rec | eive Notifications |
|                                    | lanago B   | acku   | in Dr      | oloc  | t Ma   | nad  | ore | DIE | 00                    |     |                    |
| Project                            | lanage D   | achu   | ip Fi      | ojec  | L INIC | may  | era |     | _                     |     |                    |
| Project Info                       |            |        |            |       |        |      |     |     |                       |     |                    |
| Manage Backup Project Mana         |            |        |            |       | -      |      |     |     |                       |     |                    |
| Edit Supplemental Info             | Projec     | t M    | ana        | ger   | [Be    | tor  | ej  |     |                       |     |                    |
| Upload PSEE Document               | Name:      |        |            |       |        |      |     |     |                       |     |                    |
| Edit Project Manager               | manne.     |        |            |       |        |      |     |     |                       |     |                    |
| Edit PSEE Document                 | Projec     | t M    | ana        | ger   | [Aff   | ter] |     |     |                       |     |                    |
| Remove PSEE Document               |            |        |            |       |        |      |     |     |                       |     |                    |
| Manage                             | Updated    | i valu | les s      | hown  | her    | e    |     |     |                       |     |                    |
| Address Book                       |            |        |            |       |        |      |     |     |                       |     |                    |
| Remove Internal Contact            |            |        |            |       |        |      |     | Clo | se                    |     |                    |

#### Remember: Configuring your Email Notifications is a two-part process.

Add External Contact

- 1. Tell PSEE which emails you want to receive. (Notifications)
- 2. Tell PSEE which Projects you want to receive email on. (Notification Subscriptions)